# SZ Schule & Zeitung

Hinweise für Lehrerinnen und Lehrer

Schritt-für-Schritt-Anleitung zur Aktivierung der SZ Plus Zugänge

### **Allgemeine Hinweise vorab**

Sie und Ihre Schülerinnen und Schüler benötigen ein SZ Benutzerkonto, um auf SZ Plus zugreifen zu können. Für die Einrichtung ist jeweils eine E-Mail-Adresse vonnöten.

Bitte lassen Sie sich zudem nicht davon irritieren, dass in der Mail/dem Registrierungsprozess von "Mengenabo" die Rede ist. Dies ist leider systemseitig so angelegt und ist daher auch im Rahmen von Schule & Zeitung nicht zu ändern.

## Neuregistrierung

Sie haben noch kein SZ Benutzerkonto? Dann gehen Sie wie folgt vor: Sobald Ihr Klassenabo bzw. Mengenabo von der SZ angelegt wurde, erhalten Sie folgende automatische E-Mail:

#### Süddeutsche Zeitung

als SZ Plus-Abonnent\*in lesen Sie digital alle Inhalte der Süddeutschen Zeitung. Ihr Zugang läuft unter einem Mengenabo. Das kann bspw. der Fall sein, wenn Sie das Abo über Ihren Arbeitgeber oder Ihr Unternehmen beziehen.

Derzeit finden Aktualisierungen an unseren Systemen statt. Um weiterhin den Zugriff auf Ihr Abo gewährleisten zu können, bitten wir Sie sich neu einzuloggen oder, falls Sie noch nicht registriert sind, die Registrierung durchzuführen.

Bitte klicken Sie auf <u>https://produkte.sueddeutsche.de/sl/?</u> <u>contractId=TMYEFX87FML6</u>, oder kopieren Sie den Link und fügen Sie ihn in Ihren Browser ein.

Eine genaue Beschreibung des Vorgangs finden Sie auch auf unseren Hilfe-Seiten: <u>https://hilfe.sueddeutsche.de/anleitung-fuer-mengenabos/</u>.

Sollten Sie Fragen haben, wenden Sie sich bitte jederzeit an unser Service-Team unter 089 / 2183-8080 oder per E-Mail an sz-digital@sz.de. Wir wünschen Ihnen viel Spaß beim Lesen unserer Inhalte. Klicken Sie dann auf den angegebenen Link, gelangen Sie hierhin:

#### Sie wurden eingeladen!

Lösen Sie jetzt das Mengenabo der Süddeutschen Zeitung ein.

Einfach **Registrieren** oder **anmelden**, um zu prüfen, ob Sie Zugriff auf das Mengenabo haben.

Hinweis: Sollte sich das Pop-Up-Fenster nicht öffnen, prüfen Sie bitte, ob Sie in Ihren Browsereinstellungen den Pop-Up-Blocker aktiviert haben.

Klicken Sie auf "Registrieren", falls Sie noch kein SZ Benutzerkonto haben. Klicken Sie auf "Anmelden", wenn Sie bereits über ein Benutzerkonto verfügen.

Folgen Sie nun den Anweisungen auf dem Bildschirm und registrieren Sie sich mit Ihrer E-Mail-Adresse und einem selbst gewählten Passwort.

Nach Registrierung erhalten Sie per Mail einen Code:

Diesen geben Sie bitte hier ein:

| StiddeutscheZeitung                                                                                                    | × |
|----------------------------------------------------------------------------------------------------|---|
| Vielen Dank für Ihre Registrierung!                                                                                                    |   |
| Zum Schutz Ihrer Privatsphäre bitten wir Sie, uns Ihre<br>Anmeldung durch Anklicken des Links in Ihrem E-Mail Postfach<br>zu bestätigen.<br>Alternativ können Sie unten den Code eingeben, den wir an<br>geschickt haben.<br>Sie haben keinen Code erhalten?<br>Bitte überprüfen Sie gegebenenfalls Ihren Spam-Ordner.<br>Erneut senden |   |

Sie erhalten eine Bestätigungs-Mail, dass Ihre Registrierung erfolgreich war.

Gehen Sie sich nun auf <u>www.sz.de</u>. Öffnen Sie das Menü über die drei Balken:

<u></u> ■ Menü

Gehen Sie auf Mein Konto und loggen Sie sich mit der soeben angegeben E-Mail-Adresse und dem selbstvergebenen Passwort ein.

Wählen Sie im Reiter Mengenabo Ihren Vertrag (Ihre E-Mail-Adresse) aus:

|       |            | SüddeutscheZ                                  | eitung                          | ×         |
|-------|------------|-----------------------------------------------|---------------------------------|-----------|
| Konto | Abos       | Zahlungsmethoden                              | Transaktionen                   | Mengenabo |
|       | Guten To   | 1 <u>g</u> ,                                  |                                 | Logout    |
|       | E-Mail Adr | esse                                          | Bea                             | rbeiten   |
|       | Ihr Passwo | rt                                            | Bea                             | rbeiten   |
|       |            | Änderungen spo                                | eichern                         |           |
|       | Sie m      | öchten Ihre persönlichen Da<br>hinterlegt hat | ten nicht weiter bei ur<br>ben? | 15        |
|       |            | Hier können Sie Ihr K                         | onto löschen                    |           |

Jetzt können Sie Ihre Schülerinnen und Schüler mit E-Mail-Adressen und Namen dem Klassenabo hinzufügen:

|             |               | Süddeutsche      | Zeitung |           | ×         |
|-------------|---------------|------------------|---------|-----------|-----------|
| Konto       | Abos          | Zahlungsmethoden | Transal | tionen    | Mengenabo |
|             |               |                  |         | v         |           |
| Verwalten v | on Benutze    | ern              |         |           |           |
| ,O Suche    | in            |                  |         |           |           |
| E-MAIL-ADRE | esse 🔻        |                  | VORNA   | ME        | NACHNAME  |
|             |               | Vo               | rname   | Last name | Aktiv     |
|             |               |                  |         |           |           |
| + Benutz    | er hinzufüger | •                |         |           |           |

PROMEDIA MAASSEN ©2023 I Schule & Zeitung – das medienpädagogische Projekt der Süddeutschen Zeitung

Bestätigen Sie jeden Eintrag mit Klick auf das Häkchen:

|         |           |            | Ŧ             |
|---------|-----------|------------|---------------|
| VOR     | NAME      | NACHNAME   | STATUS        |
| Vorname | Last name | Ausstehend | Verwalten Sie |
| Nicole  | Gietl     | Aktiv      | Verwalten Sie |
| Vomame  | Last name |            | ×C            |

Sie werden nochmals gefragt, ob Sie dem hinzugefügten Benutzer die Einladung zum Klassenabo senden möchten. Klicken Sie auf "Senden" erhalten die betreffenden Schülerinnen und Schüler eine Einladung per E-Mail.

Diese müssen ebenfalls ein SZ Benutzerkonto anlegen und haben dann direkt Zugriff auf SZ Plus.

Bei Fragen wenden Sie sich bitte direkt an:

Cornelia Schwarzmüller

schuleundzeitung@sueddeutsche.de